## Approve/Deny Command Sponsorship

| Action                                                 |
|--------------------------------------------------------|
| Navigate to the <b>HR Professional</b> homepage.       |
| Click the Self Service drop-down arrow.                |
| ~ Self Service                                         |
| Continue to navigate to the HR Professional homepage.  |
| Click the <b>HR Professional</b> menu item.            |
| Self Service                                           |
| HR Professional                                        |
| Managar Salf Sanica                                    |
| Manager Self Service                                   |
| Navigate to the Assignment Elections page.             |
| Click the <b>NavBar</b> icon.                          |
|                                                        |
| Continue to navigate to the Assignment Elections page. |
| Click the Navigator icon.                              |
|                                                        |
|                                                        |
| Navigator                                              |
|                                                        |
| Continue to navigate to the Assignment Elections page. |
| Click the Workforce Administration menu folder.        |
| Workforce Administration                               |
|                                                        |
|                                                        |

| Step | Action                                                                                    |
|------|-------------------------------------------------------------------------------------------|
| 6.   | Continue to navigate to the Assignment Elections page.                                    |
|      | Click the Assignment Tracking menu folder.                                                |
|      | Assignment Tracking >                                                                     |
| 7.   | Continue to navigate to the Assignment Elections page.                                    |
|      | Click the Manage Member Elections menu item.                                              |
|      | Manage Member Elections                                                                   |
| 8.   | Open the appropriate ACT Assignment ID link.                                              |
|      | Name ACTAssignment ID Type Staux   1 SGT MELSOMAR ABOLK 117451251 Permanent In Progress > |
| 0    | When finished with the instructions, meased to the next ster                              |
| 9.   | when infished with the instructions, proceed to the next step.                            |
|      | Click the <b>Next</b> button.                                                             |
|      | Next >                                                                                    |
| 10.  | Review and proceed to the next step.                                                      |
|      | Click the <b>Next</b> button.                                                             |
|      | Next >                                                                                    |
| 11   | View the Approval Degision options                                                        |
| 11.  | view the Approval Decision options.                                                       |
|      | Click the Approval Decision drop-down arrow.                                              |
|      | Pending Approval (Submitted)                                                              |
| 12.  | Select the appropriate Approval Decision.                                                 |
|      | Approved - Concurrent                                                                     |
|      | Denied (Not Approved)                                                                     |
|      | Pending Approval (Submitted)                                                              |

| Step | Action                                                                                                    |
|------|----------------------------------------------------------------------------------------------------|
| 13.  | Save the decision.                                                                                                 |
|      | Click the <b>Save</b> button.                                                                                      |
|      | Save                                                                                                    |
| 14.  | Proceed to the next step.                                                                                          |
|      | Click the <b>Next</b> button.                                                                                      |
|      | Next >                                                                                                    |
| 15.  | Review and proceed to the next step.                                                                               |
|      | Click the <b>Next</b> button.                                                                                      |
|      | Next >                                                                                                    |
| 16.  | Mark the questionnaire complete to update the status.                                                              |
|      | Click the Mark Complete button.                                                                                    |
|      | Mark Complete                                                                                                    |
| 17.  | Return to the HR Professional homepage.                                                                            |
|      | Click the <b>Home</b> icon or the <b>HR Professional</b> link.                                                     |
|      | ☆ へ ム : ∅                                                                                                    |
| 18.  | This completes the Approve/Deny Command Sponsorship topic.                                                         |
|      | Key Takeaways:                                                                                                    |
|      | - With the appropriate overseas command travel decision, update the <b>Member</b>                                  |
|      | - Once the command sponsorship decision is entered, mark the Member Elections                                      |
|      | Activity Guide complete.<br>- A filter is available to assist for searching when there is a large number of Member |
|      | assignments.                                                                                                    |
|      | Ena of Proceaure.                                                                                                  |